## Licencjonowanie i instalacja Comarch Translator

Comarch Translator stanowi dodatek do aplikacji Comarch ERP Altum, dlatego aby móc z niego korzystać, konieczne jest posiadanie aplikacji Comarch Translator w kluczu licencyjnym. Klucz jest weryfikowany podczas pierwszego uruchomienia narzędzia w oknie wyboru serwera licencji.

Uwaga

W celu uzyskania dostępu do aplikacji, należy zamówić dodanie modułu Comarch Translator do klucza zabezpieczającego Comarch ERP Altum, wysyłając zgłoszenie na adres logistyka.erp@comarch.pl wraz ze wskazaniem numeru klucza.

| Wybór serwera licencji |                   |
|------------------------|-------------------|
|                        |                   |
| Server klucza:         | Commuté           |
| Numer klucza:          | Sprawdz           |
|                        |                   |
|                        |                   |
| Zapisz i kontynuuj     | Zamknij aplikację |

Okno wyboru serwera licencji

W oknie Wybór serwera licencji należy podać nazwę serwera lub jego IP oraz numer klucza Comarch ERP Altum, na którym został dodany moduł Altum Comarch Translator odpowiadający aplikacji, a następnie wybrać przycisk [**Sprawdź**]. Po poprawnej weryfikacji danych w celu uruchomienia aplikacji należy nacisnąć [**Zapisz i kontynuuj**].

Translator udostępniany jest w postaci paczki, którą należy pobrać z Indywidualnych Stron Partnerów. Narzędzie nie wymaga instalacji – należy jedynie rozpakować lokalnie pobraną paczkę i uruchomić program.

## Uwaga

Aby można było otworzyć równolegle więcej niż jedną sesję Comarch ERP Altum i Comarch Translator, należy stworzyć dedykowany port komunikacji zdefiniowany w plikach konfiguracyjnych obu aplikacji. W przypadku translatora jest to plik *Comarch Translator.exe.config*. Numer portu podaje się w *CommunicationServiceHost* oraz *CommunicationServicePort*. Plik konfiguracyjny Comarch ERP Altum to *Comarch.B2.AltumTranslationCommunication.dll.config*.